# Atualização do Snort 2 para o Snort 3 via FMC

### Contents

| Introdução                         |
|------------------------------------|
| Pré-requisitos                     |
| Requisitos                         |
| Componentes Utilizados             |
| Informações de Apoio               |
| Configurar                         |
| Atualize a versão do Snort         |
| Método 1                           |
| Método 2                           |
| Atualização das regras de intrusão |
| Verificar                          |
| Troubleshooting                    |
| Informações Relacionadas           |

### Introdução

Este documento descreve como atualizar as versões Snort 2 e Snort 3 no Firepower Manager Center (FMC).

#### Pré-requisitos

#### Requisitos

A Cisco recomenda que você tenha conhecimento destes tópicos:

- Firepower Threat Defense
- Firepower Management Center
- Snort

#### **Componentes Utilizados**

As informações neste documento são baseadas nestas versões de software e hardware:

- FMC 7.0
- FTD 7.0

As informações neste documento foram criadas a partir de dispositivos em um ambiente de laboratório específico. Todos os dispositivos utilizados neste documento foram iniciados com uma configuração (padrão) inicial. Se a rede estiver ativa, certifique-se de que você entenda o impacto potencial de qualquer comando.

### Informações de Apoio

O recurso Snort 3 foi adicionado na versão 6.7 do Firepower Device Manager (FDM) e do Cisco Defense Orchestrator (CDO); na versão 7.0 do Firepower Management Center (FMC).

O Snort 3.0 foi projetado para lidar com estes desafios:

- 1. Reduza o uso de memória e CPU.
- 2. Melhorar a eficácia da inspeção HTTP.
- 3. Carregamento mais rápido da configuração e reinicialização do Snort.
- 4. Melhor capacidade de programação para adição mais rápida de recursos.

### Configurar

Atualize a versão do Snort

Método 1

1. Faça login no Firepower Management Center.

2. Na guia Dispositivo, navegue até Dispositivos > Gerenciador de dispositivos.

| Firepower Management Center<br>Overview / Dashboards / Dashboard                                                                | Overview  | Analysis   | Policies | Devi                    | ces Objects                                                      | Integration                                            |
|----------------------------------------------------------------------------------------------------|-----------|------------|----------|-------------------------|------------------------------------------------------------------|--------------------------------------------------------|
| Summary Dashboard (setter dashboard)<br>Provides a summary of activity on the appliance<br>Network × Threats Intrusion Events S | Status Ge | eolocation | QoS      | De<br>De<br>NJ<br>e: VP | vice Management<br>vice Upgrade<br>N                             | QoS<br>Platform Settings<br>FlexConfig<br>Certificates |
| <ul> <li>Unique Applications over Time</li> </ul>                                                                               |           |            | - ×      | Si<br>Re<br>Dy<br>Tr    | e To Site<br>mote Access<br>namic Access Policy<br>publeshooting |                                                        |

3. Selecione o dispositivo cuja versão do Snort você deseja alterar.

| View By:<br>All (2) | Group<br>• Error (0) • W                  | •<br>aming (0)         | Offline (0) | Normal (2) | • De | eployment Pending (1) | • Upgr | ade (0) |         |
|---------------------|-------------------------------------------|------------------------|-------------|------------|------|-----------------------|--------|---------|---------|
| Collapse All        |                                           |                        |             |            |      |                       |        |         |         |
| Name                | 0                                         |                        |             |            |      | Model                 |        | Version | Chassis |
| □ ~ HA              | (1)                                       |                        |             |            |      |                       |        |         |         |
| • •                 | HA-CALO-LAB<br>High Availability          |                        |             |            |      |                       |        |         |         |
|                     | 192.168.1.14(Prima<br>192.168.1.14 - Rout | ry, Active)<br>led     |             |            |      | FTDv for VMware       |        | 7.0.5   | N/A     |
|                     | 2 192.168.1.15(Seco<br>192.168.1.15 - Rou | ndary, Standby)<br>led |             |            |      | FTDv for VMware       |        | 7.0.5   | N/A     |

4. Clique na guia Dispositivo e clique no botão Atualizar na seção Mecanismo de inspeção.

| IA-CALO-LAB<br>isco Firepower Threat Defense for VMware |                                  |                                            |                                           |                                                                                                    |                           |  |
|---------------------------------------------------------|----------------------------------|--------------------------------------------|-------------------------------------------|----------------------------------------------------------------------------------------------------|---------------------------|--|
| Summary High Availability Device 5                      | Routing Interfaces Inline Sets D | HCP                                        |                                           |                                                                                                    |                           |  |
|                                                         |                                  |                                            |                                           | 192.168                                                                                                  | 1.14 •                    |  |
| General                                                 | /±7                              | System                                     | 0 G                                       | Inspection Engine                                                                                        |                           |  |
| Name:                                                   | 192.168.1.14                     | Model                                      | Cisco Firepower Threat Defense for VMware | Inspection Engine:                                                                                       | Snort 2                   |  |
| Transfer Packets:                                       | Yes                              | Serial.                                    | SAEMADW0934                               | NEW Upgrade to our new and improved Snort 3                                                              |                           |  |
| Mode:                                                   | Routed                           | Time:                                      | 2024-04-11 15:47:36                       | Snort 3 is the latest version of the most powerful, industry-standard inspection                         |                           |  |
| Compliance Mode:                                        | None                             | Time Zone:                                 | UTC (UTC+0:00)                            | improvements to performance and security efficacy, there                                                 | is a lot to be excited    |  |
| TLS Crypto Acceleration:                                | Disabled                         | Version:                                   | 7.0.5                                     | about Learn more                                                                                         |                           |  |
|                                                         |                                  | Time Zone setting for Time based<br>Rules. | UTC (UTC+0.00)                            | Because Short must be stopped so that the new version ca<br>be momentary traffic loss.                   | in be started, there will |  |
|                                                         |                                  |                                            |                                           | Note: If the device uses an Intrusion Policy that has custom<br>will not be able to migrate those rules. | Intrusion Rule, Snort 3   |  |
|                                                         |                                  |                                            |                                           | Uppede                                                                                                   |                           |  |

5. Confirme sua seleção.

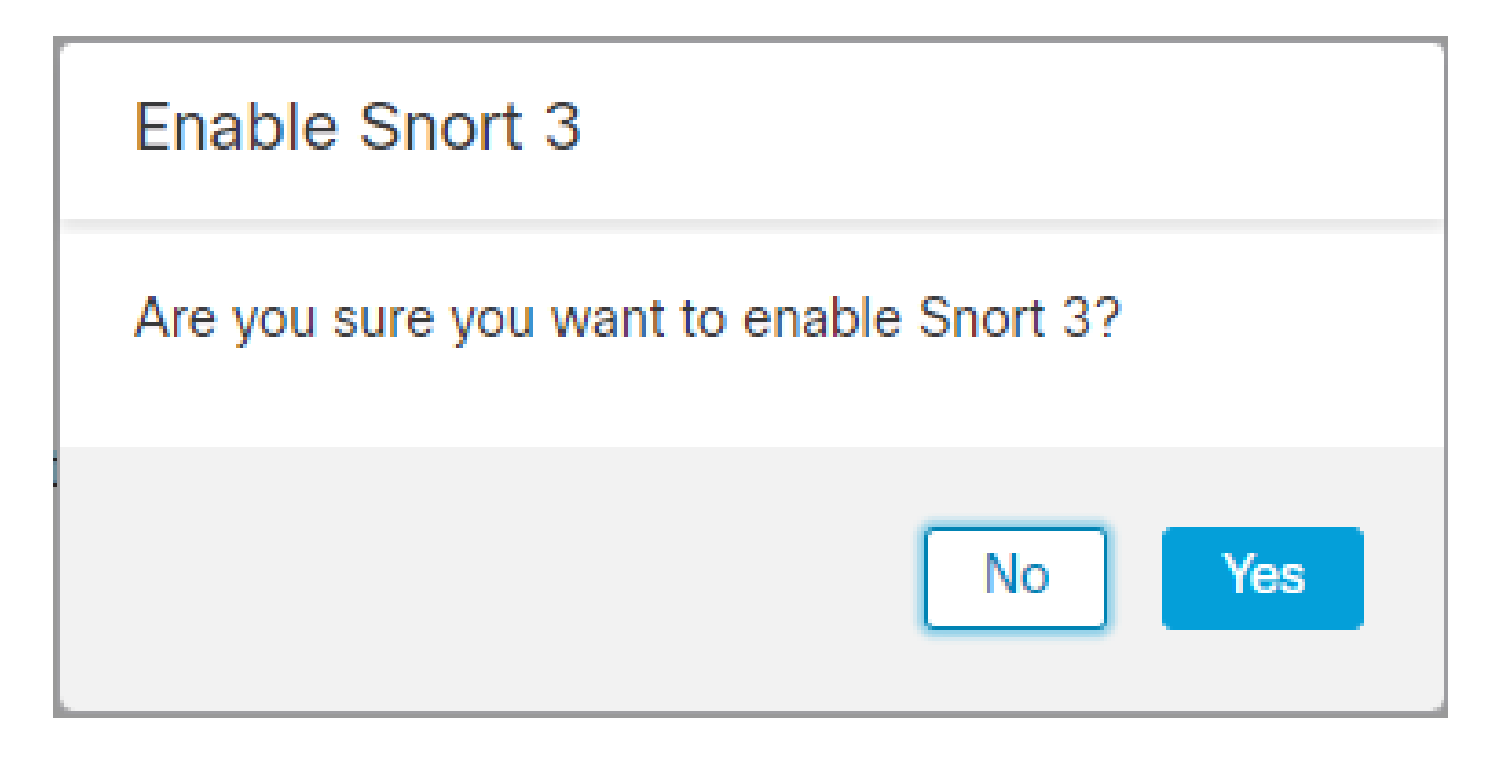

Método 2

1. Faça login no Firepower Management Center.

2. Na guia Dispositivo, navegue até Dispositivos > Gerenciador de dispositivos.

| Firepower Management Center<br>Overview / Dashboards / Dashboard                                                                | Overview  | Analysis   | Policies | Devi                    | ces Objects                                                      | Integration                                            |
|----------------------------------------------------------------------------------------------------|-----------|------------|----------|-------------------------|------------------------------------------------------------------|--------------------------------------------------------|
| Summary Dashboard (setter dashboard)<br>Provides a summary of activity on the appliance<br>Network × Threats Intrusion Events S | Status Ge | eolocation | QoS      | De<br>De<br>NJ<br>e: VP | vice Management<br>vice Upgrade<br>N                             | QoS<br>Platform Settings<br>FlexConfig<br>Certificates |
| <ul> <li>Unique Applications over Time</li> </ul>                                                                               |           |            | - ×      | Si<br>Re<br>Dy<br>Tr    | e To Site<br>mote Access<br>namic Access Policy<br>publeshooting |                                                        |

3. Selecione o dispositivo cuja versão do Snort você deseja alterar.

| View By:     | Group                                                    | *                               |            |                        |                                 |         |
|--------------|----------------------------------------------------------|---------------------------------|------------|------------------------|---------------------------------|---------|
| All (2)      | Error (0)     Warning (0)                                | <ul> <li>Offline (0)</li> </ul> | Normal (2) | Deployment Pending (1) | <ul> <li>Upgrade (0)</li> </ul> |         |
| Collapse All |                                                          |                                 |            |                        |                                 |         |
| Na           | me                                                       |                                 |            | Model                  | Version                         | Chassis |
|              | IA (1)                                                   |                                 |            |                        |                                 |         |
| • •          | HA-CALO-LAB<br>High Availability                         |                                 |            |                        |                                 |         |
|              | 192.168.1.14(Primary, Active)<br>192.168.1.14 - Routed   |                                 |            | FTDv for VMware        | 7.0.5                           | N/A     |
|              | 2 192.168.1.15(Secondary, Stand<br>192.168.1.15 - Routed | by)                             |            | FTDv for VMware        | 7.0.5                           | N/A     |

4. Clique no Selecionar Ação botão e selecione Atualizar para Snort 3.

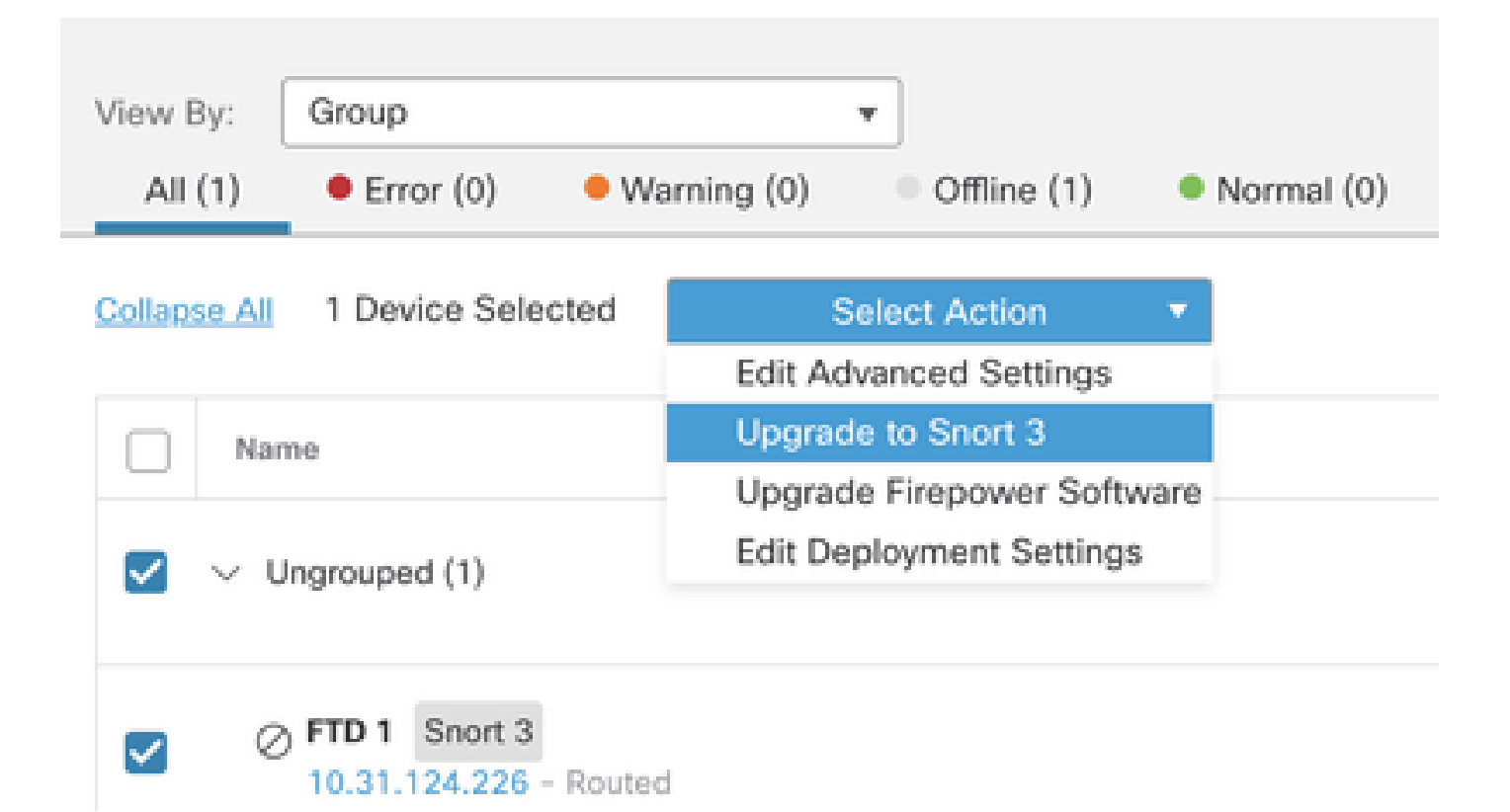

Atualização das regras de intrusão

Além disso, você precisa converter suas regras do Snort 2 em regras do Snort 3.

1. Selecione no menu Objetos > Regras de intrusão.

| Overview          | Analysis    | Policies | Devices | Objects               | AMP                | Intelligence |
|-------------------|-------------|----------|---------|-----------------------|--------------------|--------------|
| lescription, or l | Base Policy |          |         | Object M<br>Intrusion | lanagemen<br>Rules | t            |

2.Selecione no menu Snort 2 All Rules tab > Group Rules By > Local Rules.

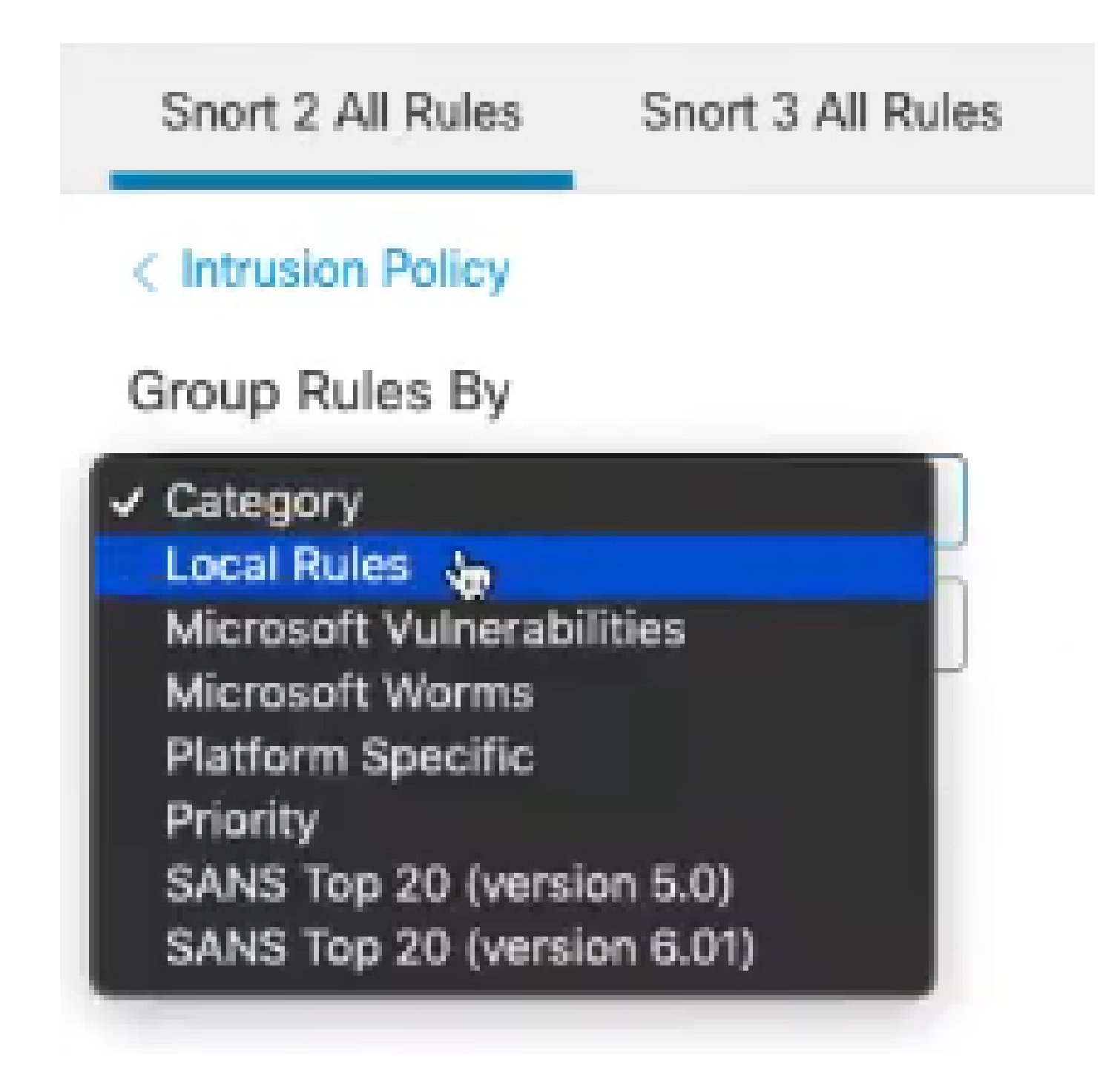

3. Clique em Snort 3 All Rules guia e certifique-se de que All Rules está selecionado.

| Snort 2 All Rules  | Snort 3 All Rules   |
|--------------------|---------------------|
| < Intrusion Policy |                     |
| 67 items           | Q Search Rule Group |
| All Rules          |                     |

4.No menu suspenso Task, selecione Convert and import.

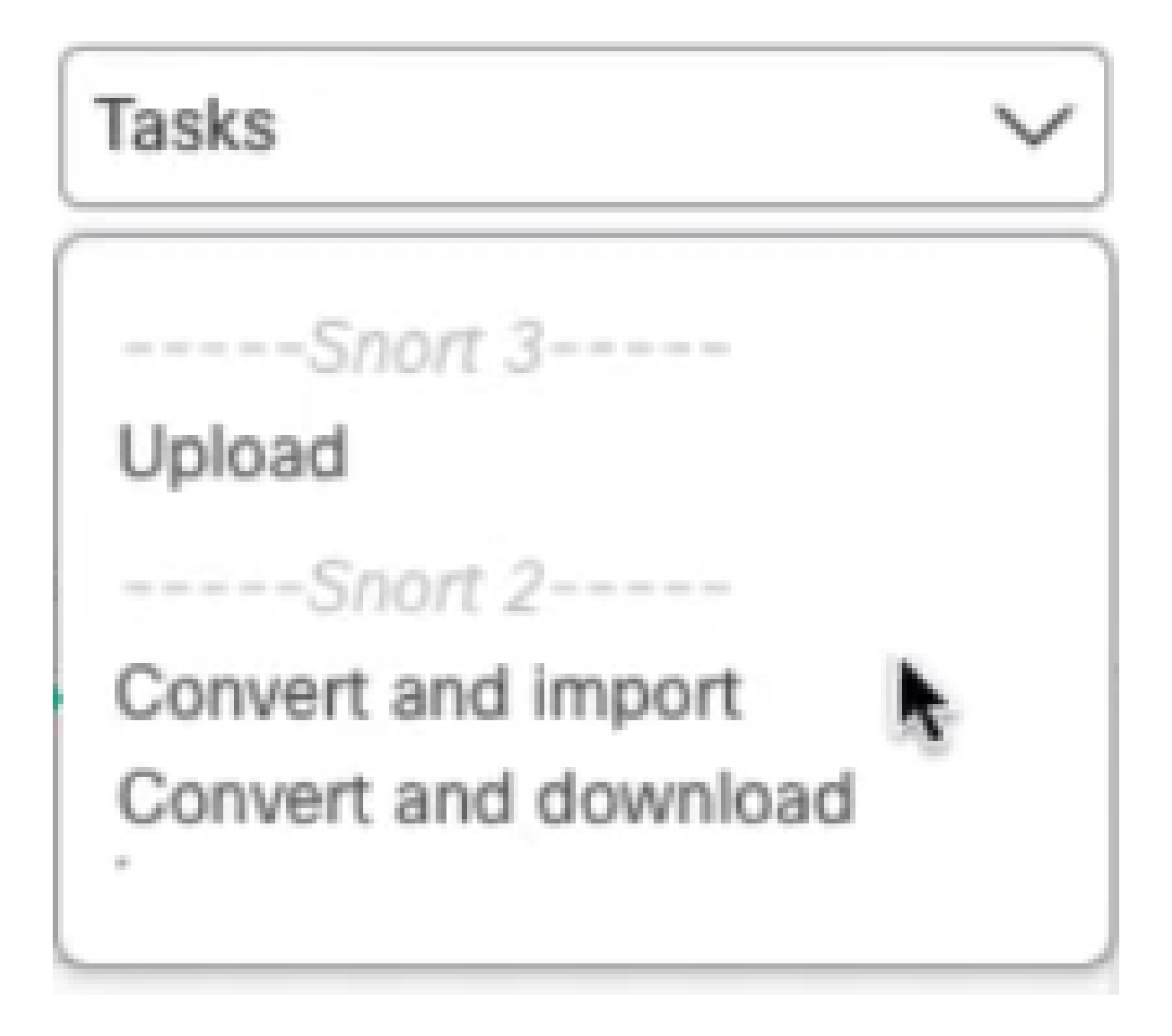

5. Clique em OK na mensagem de advertência.

| Convert and import                                                                                                    |
|----------------------------------------------------------------------------------------------------|
| The Snort 2 local rules are not auto-converted to the Snort 3 version, as Snort<br>3 rules are written differently compared to Snort 2 rules. This action will convert<br>all Snort 2 local rules to Snort 3 rules. All the enabled rules per the Snort 2<br>version of the policy will be added into different groups and enabled in the<br>corresponding Snort 3 version of the policy. |
| Cancel OK                                                                                                    |

#### Verificar

A seção Mecanismo de inspeção mostra que a versão atual do Snort é Snort 3.

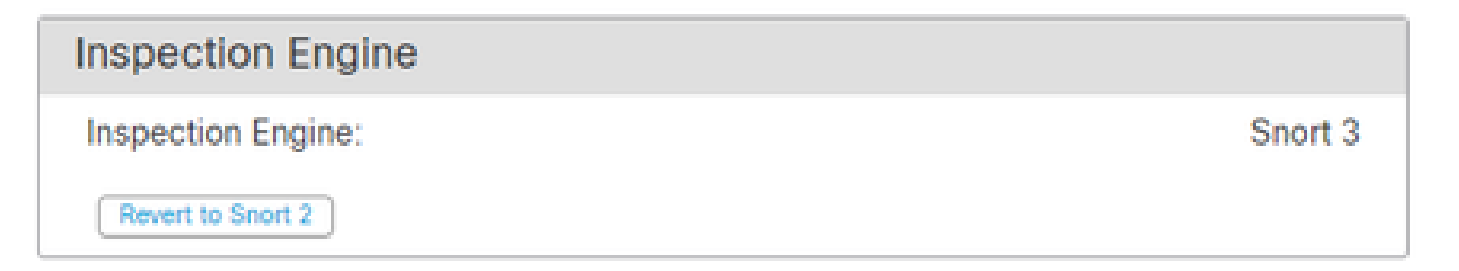

A conversão da regra foi bem-sucedida quando você recebeu esta mensagem:

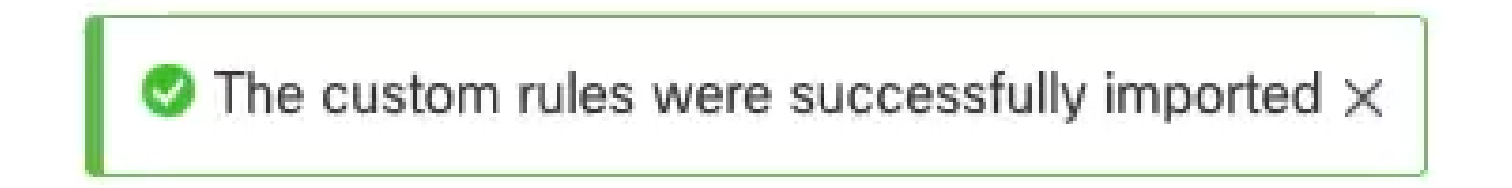

Finalmente, você deve encontrar no Local Rules grupo a seção All Snort 2 Converted Global , que contém todas as suas regras Snort 2 para Snort 3 convertidas.

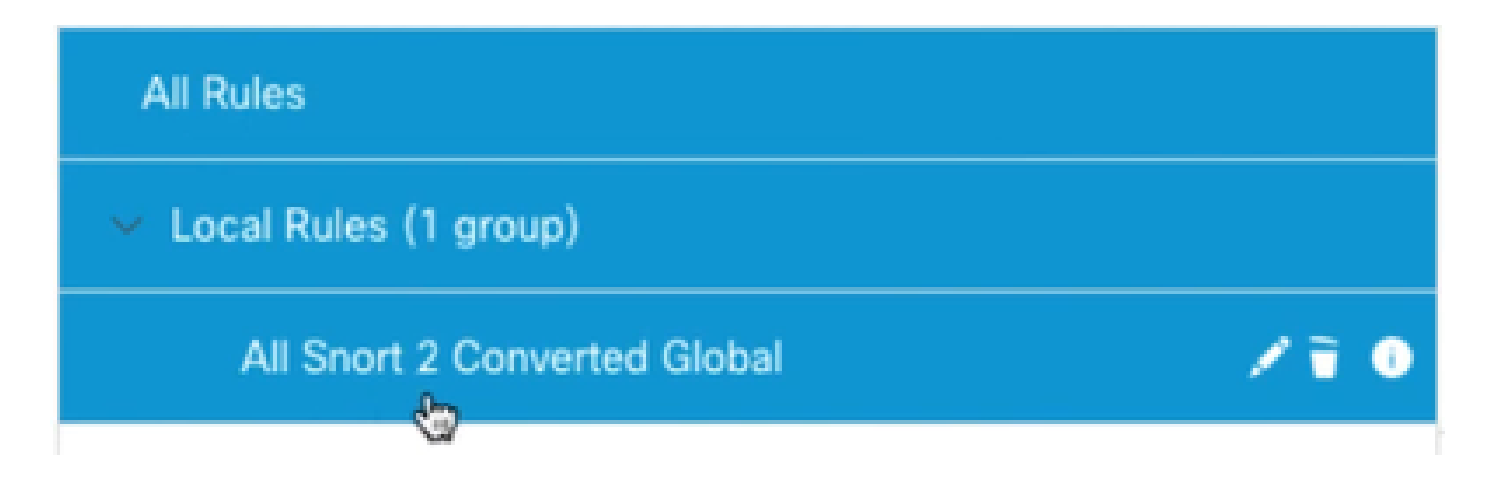

## Troubleshooting

Caso a migração falhe ou trave, reverta para o Snort 2 e tente novamente.

### Informações Relacionadas

- Como migrar do Snort 2 para o Snort 3
- Cisco Secure Atualização de Snort 3 Dispositivos (Vídeo Externo no YouTube)

#### Sobre esta tradução

A Cisco traduziu este documento com a ajuda de tecnologias de tradução automática e humana para oferecer conteúdo de suporte aos seus usuários no seu próprio idioma, independentemente da localização.

Observe que mesmo a melhor tradução automática não será tão precisa quanto as realizadas por um tradutor profissional.

A Cisco Systems, Inc. não se responsabiliza pela precisão destas traduções e recomenda que o documento original em inglês (link fornecido) seja sempre consultado.